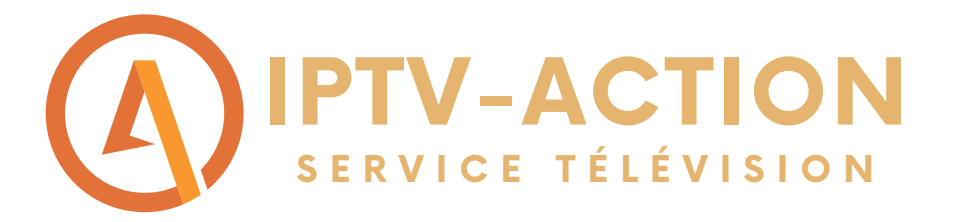

# Comment faire fonctionner notre service d'abonnement sur FIRESTICK?

Suivre les étapes du guide pour installer l'abonnement Diablo Pro Elite sur une Firestick

 Étape 1: Commencer par rechercher
 l'application DOWNLOADER sur votre firestick et installer là

## Downloader

WWW.IPTV-ACTION.COM

#### Étape 2: Cliquer sur Allow pour donner l'autorisation

| Home                              | Downloader 보 by 🕰                                                                                                    | FTVnews.com                                                                               |
|-----------------------------------|----------------------------------------------------------------------------------------------------|-------------------------------------------------------------------------------------------|
|                                   | Quick Start Guide<br>• Home: Download files by entering URL on H<br>• Browser: Load and browse webpages.<br>• Files: Open and delete downloaded files.<br>• Favorites: Save and manage frequently visit<br>• Settings: Set browser and downloading opt<br>• Help: Detailed user manual for all features<br>Downloader is 100% free and relies on your | want to download:<br>Home screen<br>ted URLs.<br>ions.<br>& options.<br>donations to keep |
| Allo<br>med<br>You ca<br>Installe | w <b>Downloader</b> to access photos,<br>dia and files on your device?<br>n change this later in Settings > Applications > Manage<br>ed Applications > Downloader > Permissions.                                                                                                    | Allow<br>Deny                                                                             |

## Étape 3: Retourner à l'écran principale de votre firestick et cliquer sur paramètres (symbole d'engrenage)

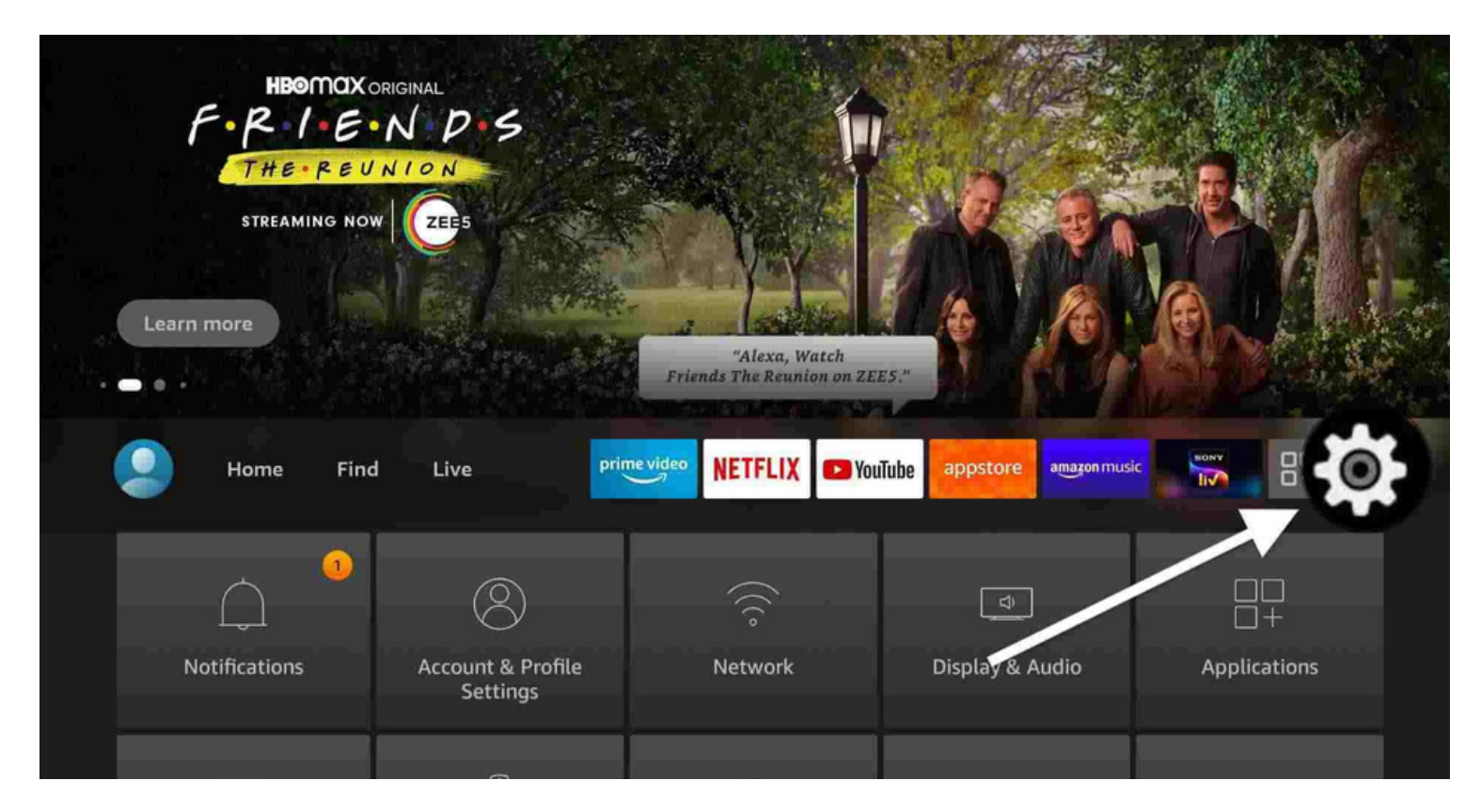

#### Étape 4: Cliquer sur My fire TV

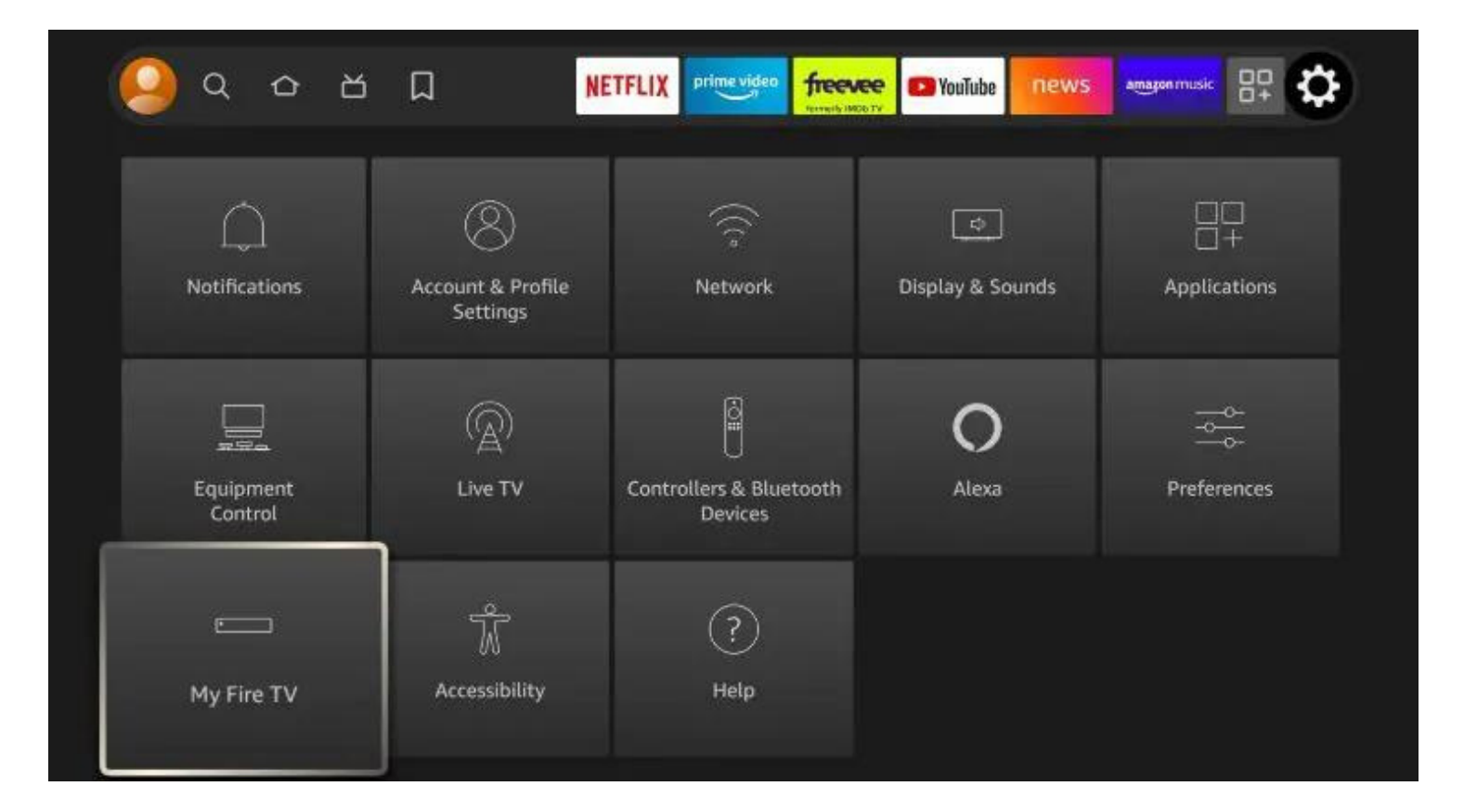

 Étape 5: Cliquer sur About (Si votre Firestick est en francais il sera écrit:
 À propos de)

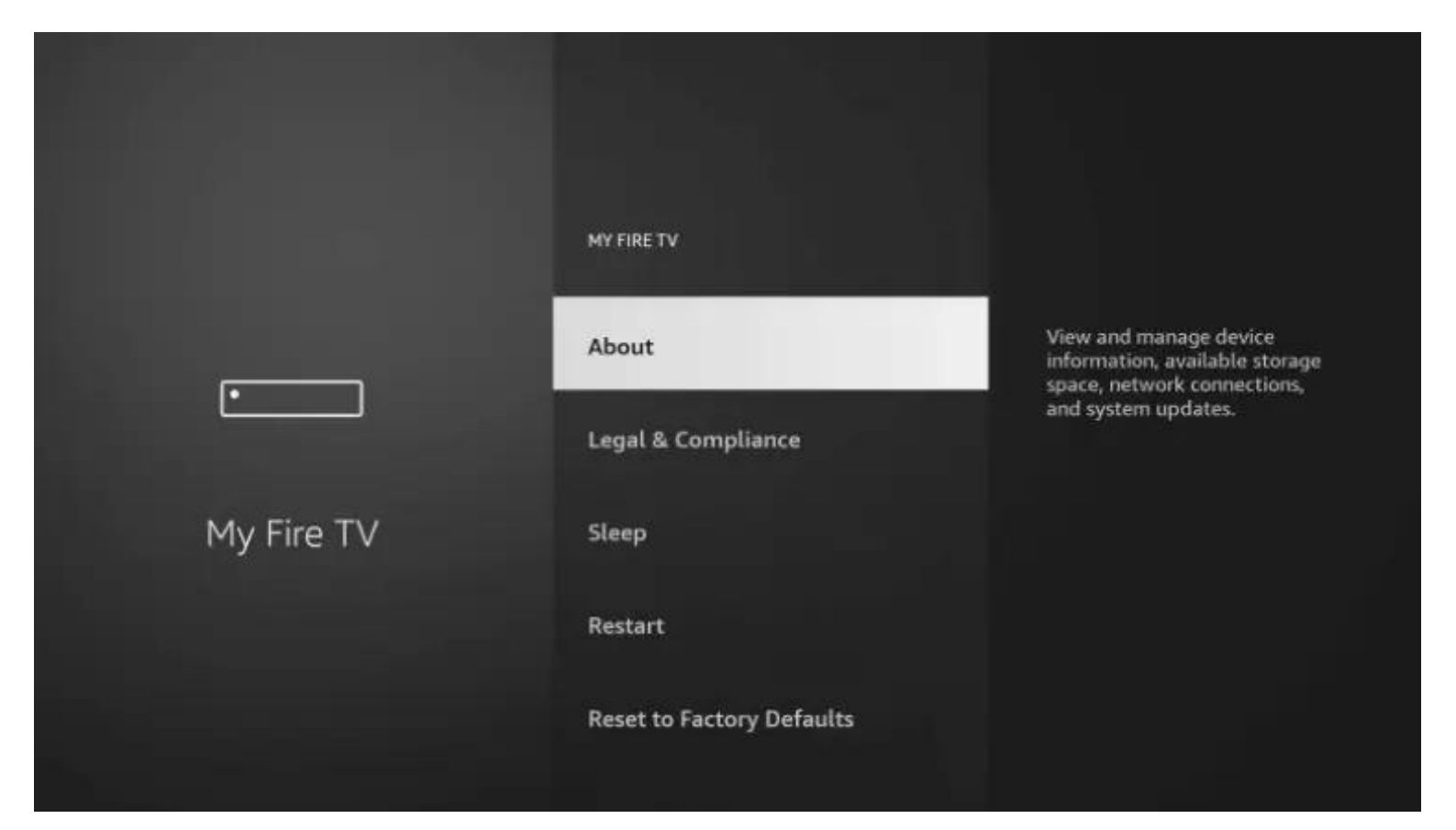

 Étape 6: Cliquer 7 FOIS À RÉPÉTITION sur Fire TV Stick(le nom de votre Firestick) Une fois fait un message disant que vous etes déjà développeur apparaitra au bas de l'écran

|            |                                       | Device Name<br>SSS1 - 106                         |
|------------|---------------------------------------|---------------------------------------------------|
|            | ABOUT                                 | Device Type                                       |
|            |                                       | Storage Capacity                                  |
|            | Fire TV Stick                         | 4.14 GB of 5.35 GB available Amazon Account       |
|            | Storage                               | Software Version<br>Fire OS 7.2.8.5 (PS7285/2877) |
| My Fire TV | Network                               | Fire TV Home Version<br>6350077.1                 |
|            | Install Update                        | Serial Number                                     |
|            |                                       | Current Date and Time                             |
|            | No need, you are already a developer. | 10, 2022 3.37.300 FM PM                           |

 Étape 7: Ensuite il faut faire la touche retour une fois sur votre telecommande et cliquer sur Developer options

|            | MY FIRE TV                |                                          |
|------------|---------------------------|------------------------------------------|
|            | About                     |                                          |
|            | Developer Options         | Enable ADB connections over the network. |
|            | Legal & Compliance        |                                          |
| My Fire TV | Sleep                     |                                          |
|            | Restart                   |                                          |
|            | Reset to Factory Defaults |                                          |

## Étape 8: Cliquer sur Installer applications de sources non reconnues (install unknown apps)

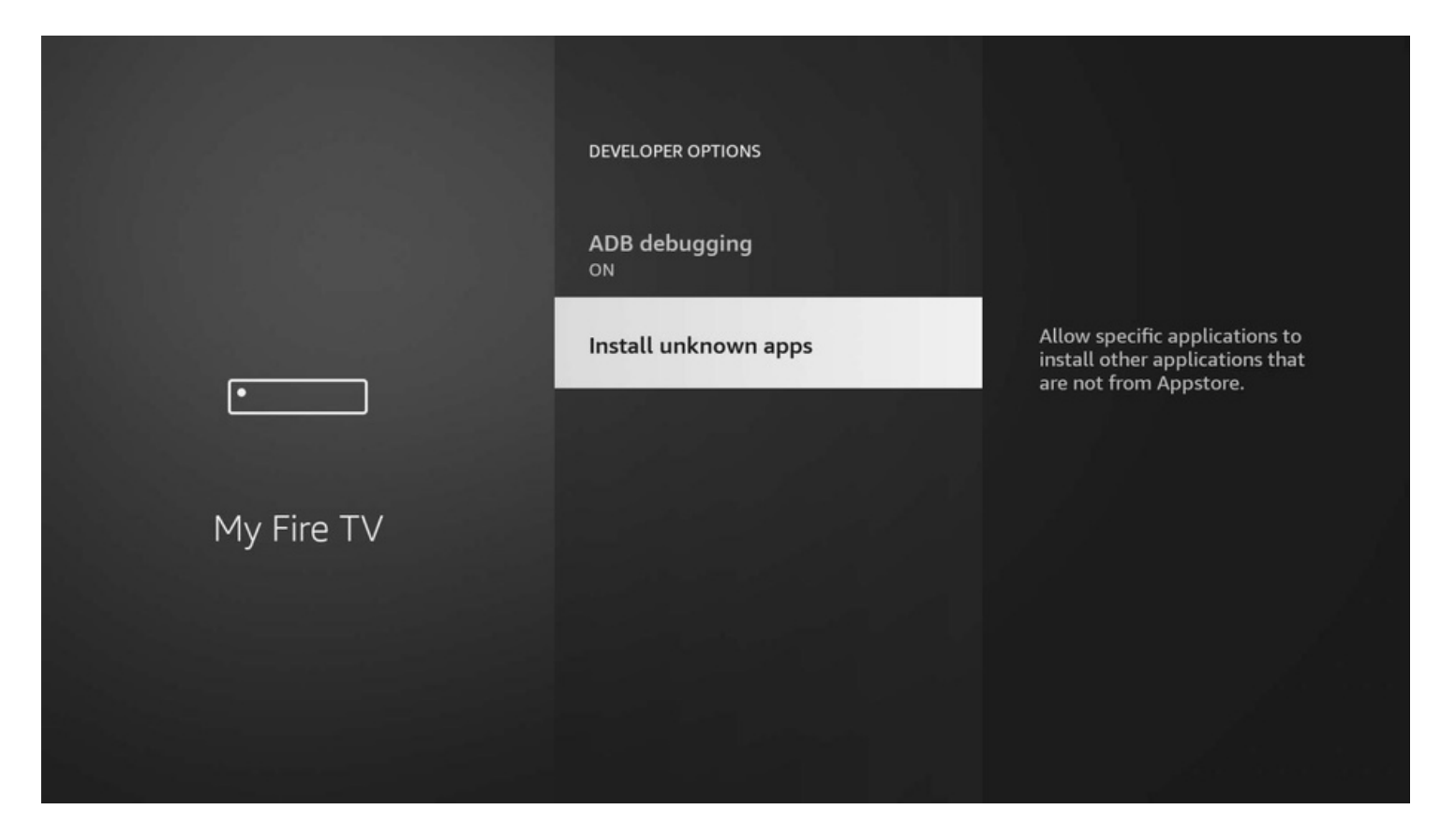

Étape 9: Vous devez mettre Downloader à ON.

 Si vous êtes en francais il faut le mettre sur OUI

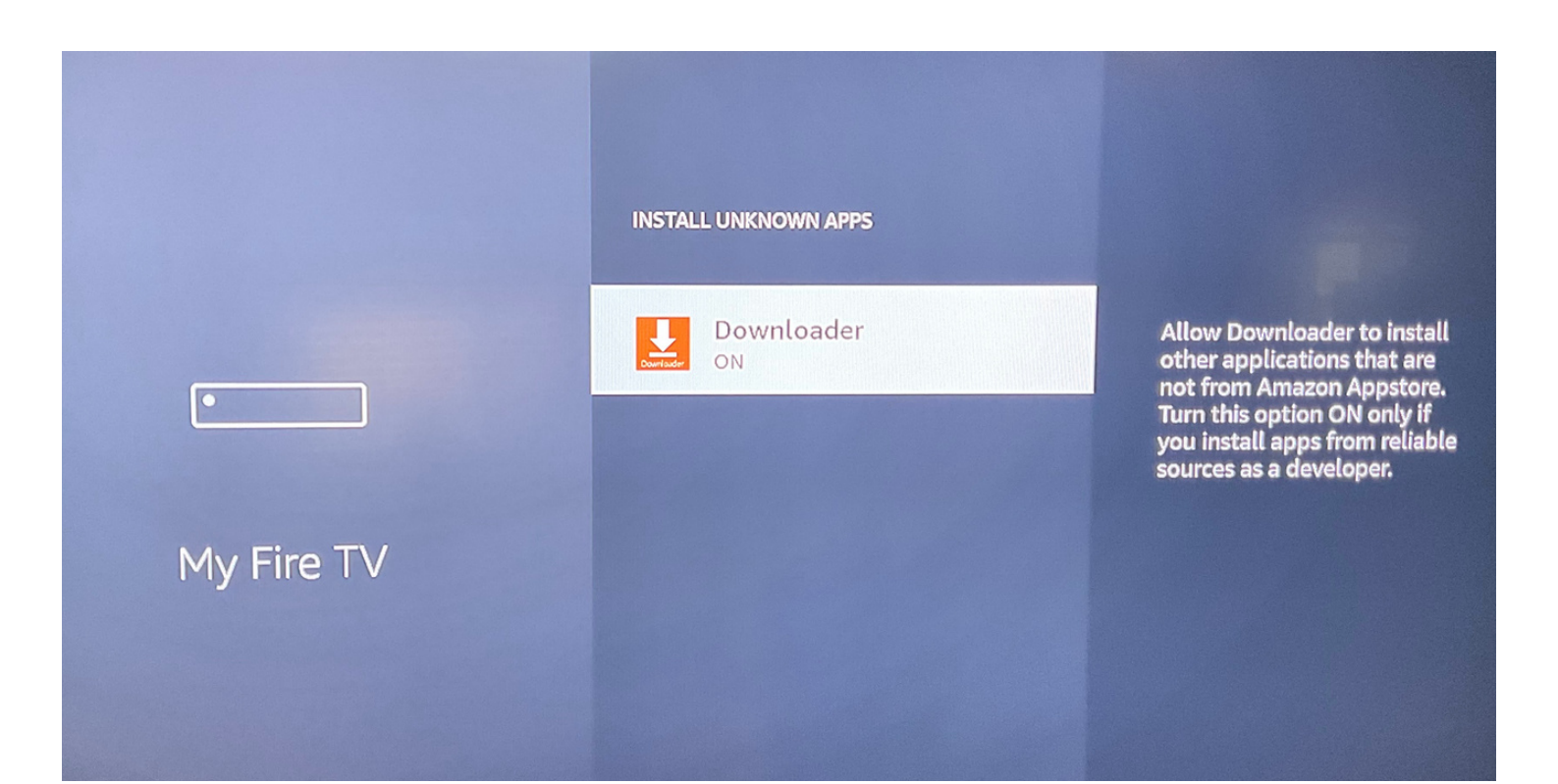

 Étape 10: Maintenant ouvrir l'application DOWNLOADER que vous avez télécharger au début du guide et écrire ceci dans la section URL: https://www.iptv-go.com/stbpro.apk
 Ensuite cliquer sur GO

| ome      | Downloader 🚽                 | by CAFTVnews.c               | om                      |
|----------|------------------------------|------------------------------|-------------------------|
| owser    |                              |                              |                         |
| les      | Enter the URL of the website | you want to load or the file | e you want to download: |
| avorites |                              | Go                           |                         |
| ettings  |                              |                              |                         |
| -        | Please consider supporting   | this app via these in-app p  | urchase donation buttor |
|          |                              |                              |                         |
| leip     | \$1.00                       | \$5.00                       | \$10.00                 |

• Étape 7: Le téléchargement de STB EMU PRO va débuter une fois le téléchargement terminé ouvrez l'application STB EMU PRO

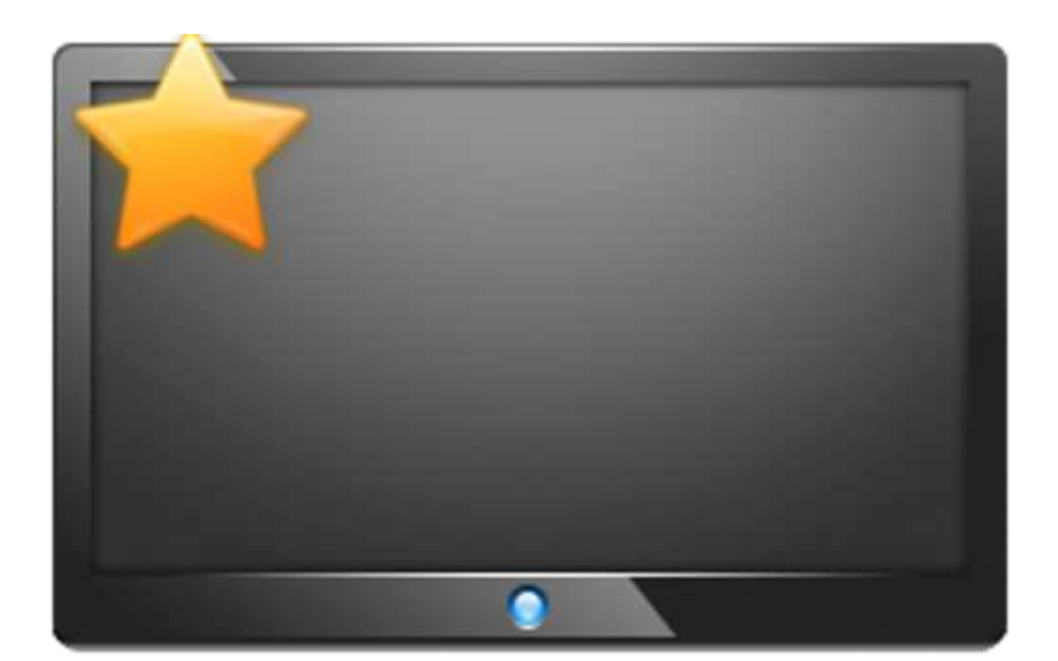

## Étape 8: Cliquer longtemps sur OK sur votre télécommande, un menu va apparaitre à droite

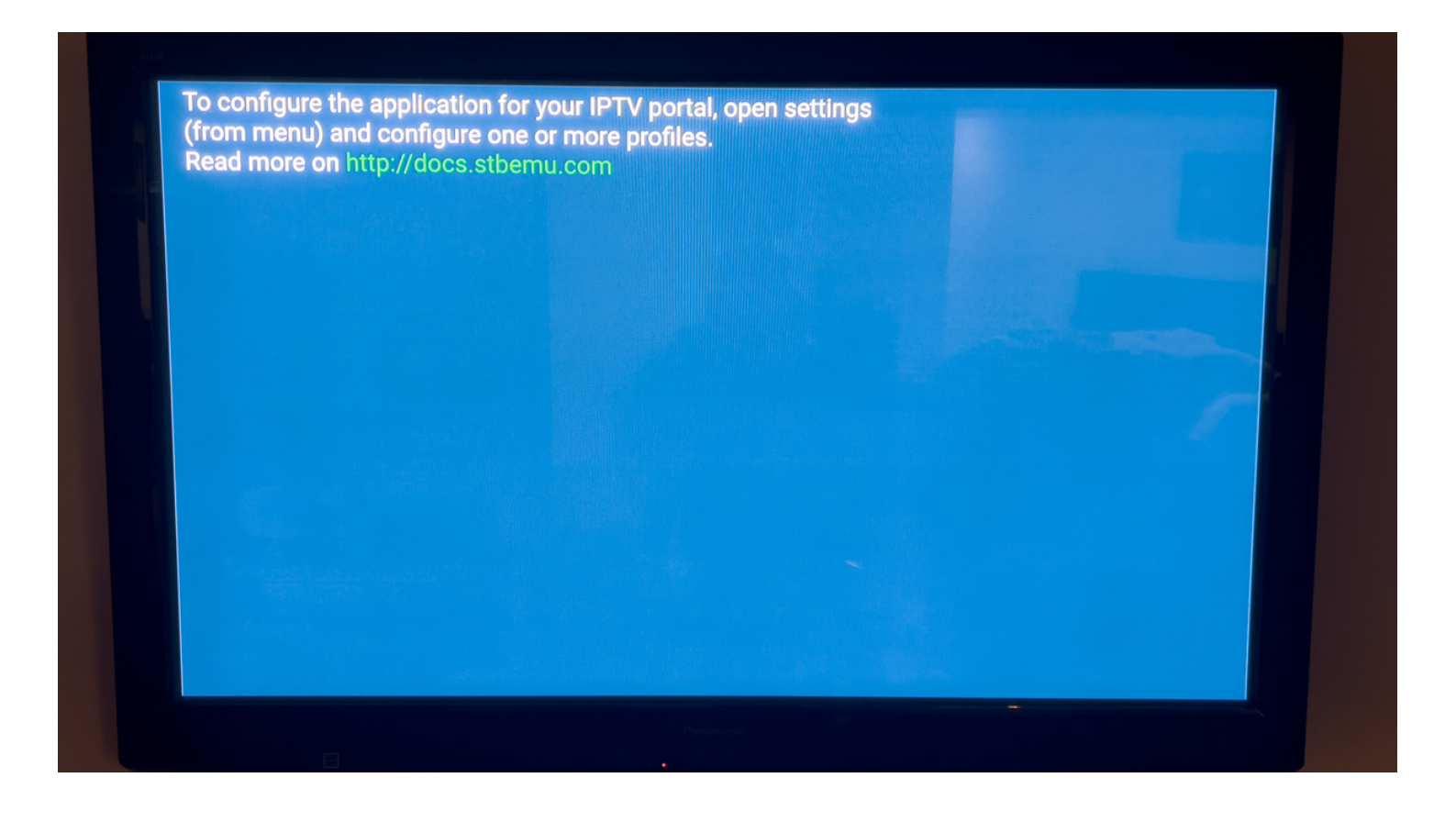

## • Étape 9: Ensuite Cliquer sur SETTINGS

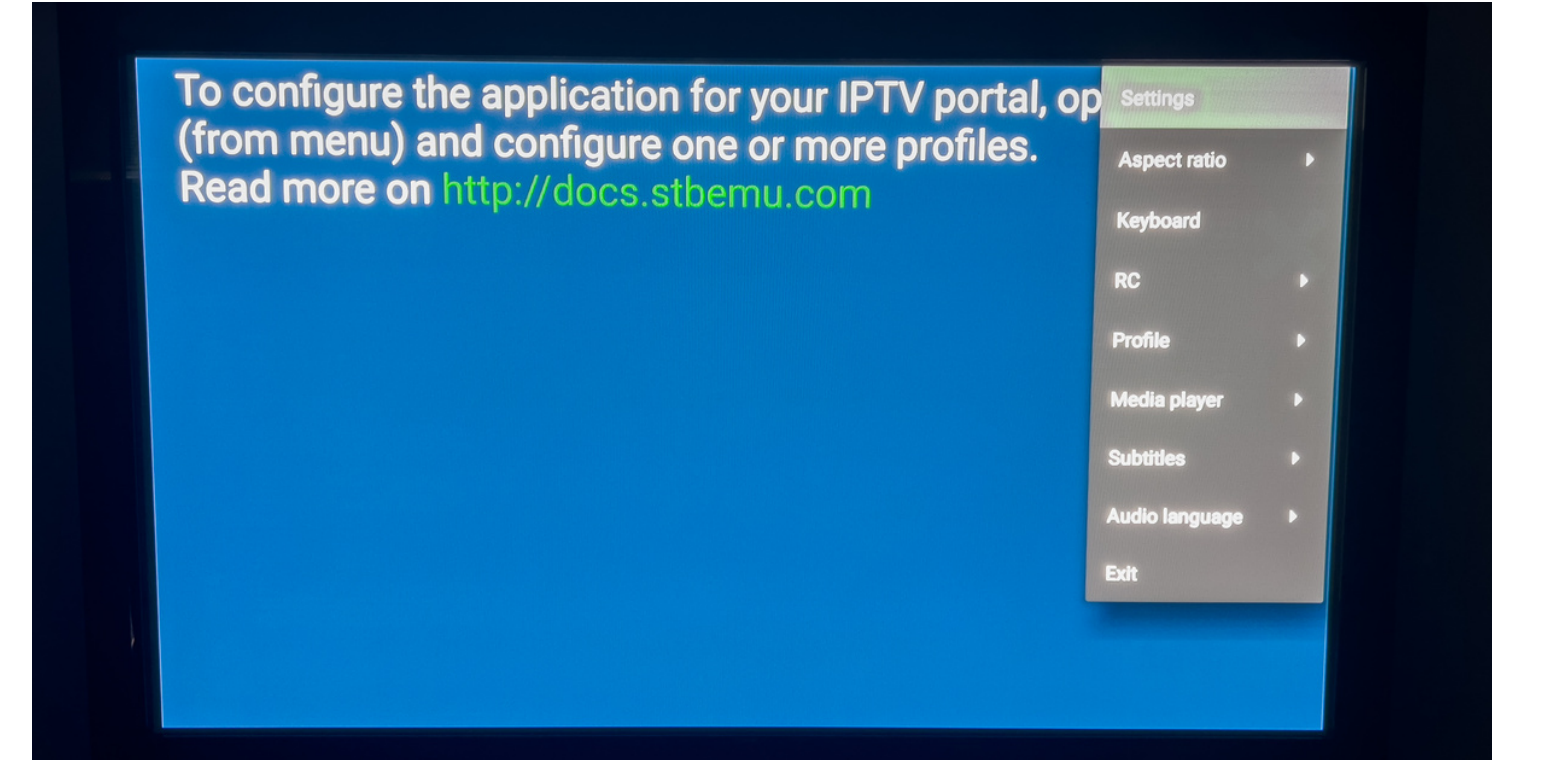

## • Étape 10: Maintenant cliquer sur PROFILES

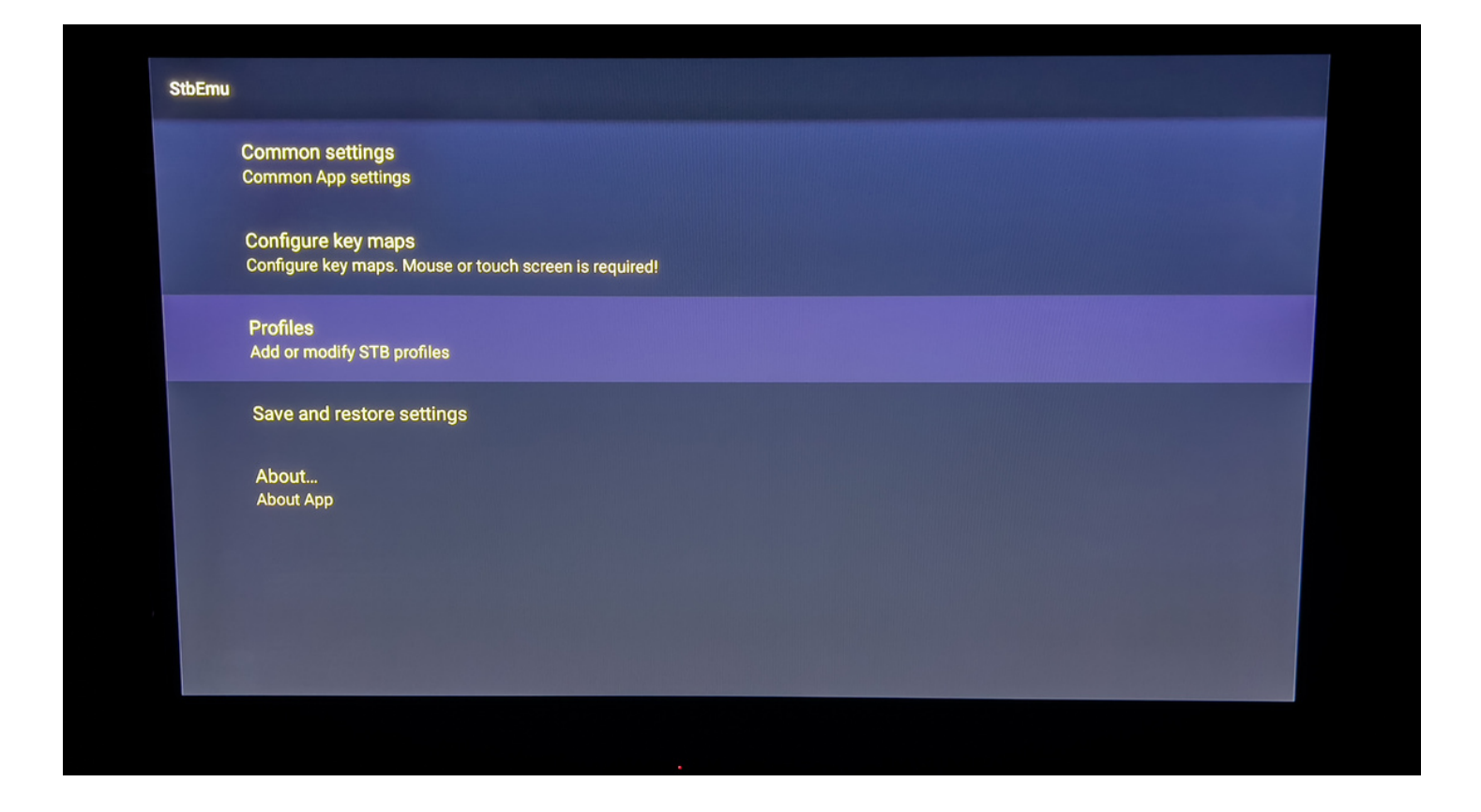

## • Étape 11: Cliquer sur ADD PROFILE

| StbEmu              |             |   |
|---------------------|-------------|---|
|                     | ADD PROFILE |   |
| New profile #db5ca0 |             | × |
|                     |             |   |
|                     |             |   |
|                     |             |   |
|                     |             |   |
|                     |             |   |
|                     |             |   |

#### Étape 12: Cliquer sur Profile name

| StbEmu |                                     |
|--------|-------------------------------------|
|        | Profile name<br>New profile #c4f733 |
|        | Portal settings                     |
|        | STB configuration                   |
|        | Media player settings               |
|        | Advanced settings                   |
|        |                                     |
|        |                                     |
| 1      |                                     |
|        |                                     |

## Étape 13: Inscrire le nom du portail : IPTV-ACTION

\*Faire retour sur la telecommande pour faire disparaitre le clavier et selectionner OK après

| StbEmu                                                                                                    |                   |
|----------------------------------------------------------------------------------------------------|-------------------|
| Profile name<br>New profile #c4f73                                                                                                    | 3                 |
| Portal settings                                                                                                    |                   |
| STB configuratio                                                                                                    | n<br>Profile name |
| Media player set                                                                                                    | tings IPTV-ACTION |
| Advanced settin                                                                                                    | gs CANCEL OK      |
|                                                                                                    |                   |
|                                                                                                    |                   |
|                                                                                                    |                   |
| And the second second se |                   |

## Étape 14: Cliquer sur Portal settings

| P |                            |
|---|----------------------------|
|   | Profile name<br>PTV-ACTION |
| F | Portal settings            |
|   | STB configuration          |
|   | Media player settings      |
|   | Advanced settings          |
|   |                            |
|   |                            |
|   |                            |

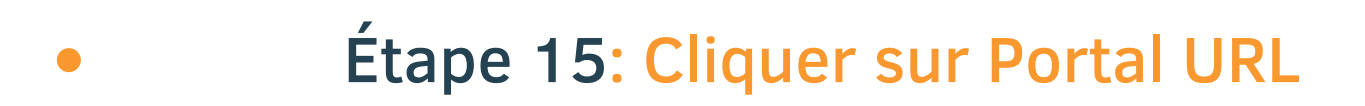

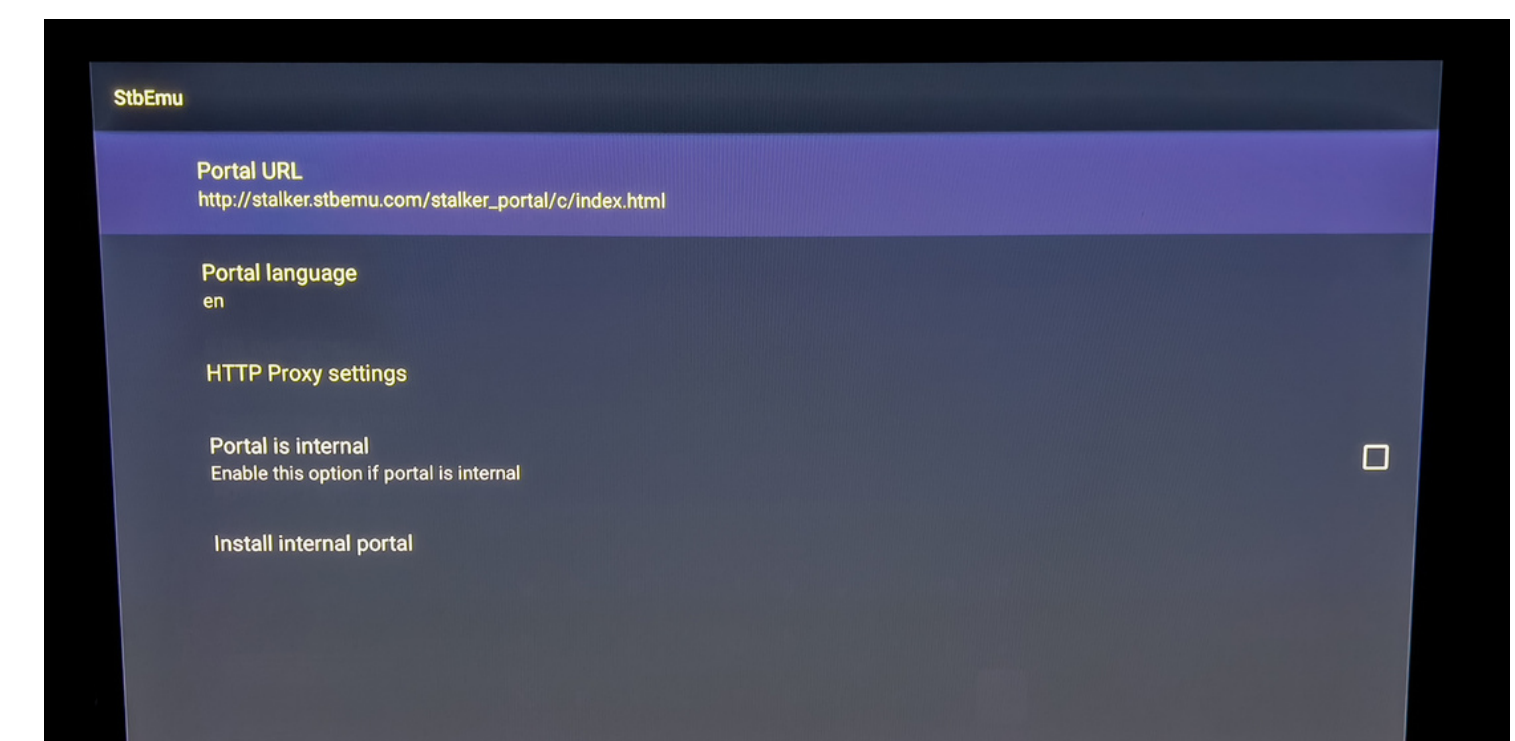

Étape 16: Inscrire l'URL du portail : http://diablo-pro.com:2095/c/ \*Faire retour sur la telecommande pour faire disparaitre le clavier et selectionner OK après

| StbEmu                                                      |                                                                                                    |   |
|-------------------------------------------------------------|----------------------------------------------------------------------------------------------------|---|
| Portal URL<br>http://stalker.stbemu.com                     | Portal URL                                                                                                    |   |
| Portal language<br><sup>en</sup>                            | http://diablo-pro.com:2095/c/                                                                                                    |   |
| HTTP Proxy settings                                         | CANCEL UK                                                                                                    |   |
| <b>Portal is internal</b><br>Enable this option if portal i | is internal<br>I to you the a and it is                                                                                                    | כ |
|                                                             | q'w <sup>2</sup> e <sup>3</sup> r <sup>4</sup> t <sup>5</sup> y <sup>6</sup> u <sup>7</sup> i <sup>8</sup> o <sup>9</sup> p <sup>0</sup><br>a s d f g h j k l , |   |
|                                                             | <pre></pre>                                                                                                    |   |
|                                                             |                                                                                                    |   |

#### Étape 17: Cliquer sur STB configuration

| StbEmu |                             |
|--------|-----------------------------|
|        | Profile name<br>IPTV-ACTION |
|        | Portal settings             |
|        | STB configuration           |
|        | Media player settings       |
|        | Advanced settings           |
|        |                             |
|        |                             |
|        |                             |

 Étape 18: Écrire votre numéro de MAC à un de nos agents via la bulle discussion sur iptv-action.com

| StbEmu |                                        |
|--------|----------------------------------------|
|        | STB Model                              |
|        | Firmware                               |
|        | Firmware settings                      |
|        | User Agent<br>User Agent               |
|        | Screen resolution<br>Screen resolution |
|        | MAC-address<br>00:1A:79:1F:98:87       |
|        | Serial number<br>062014N025029         |
|        | Device ID                              |

## Étape 19: Faire retour sur votre télé commande jusqu'à l'écran du début

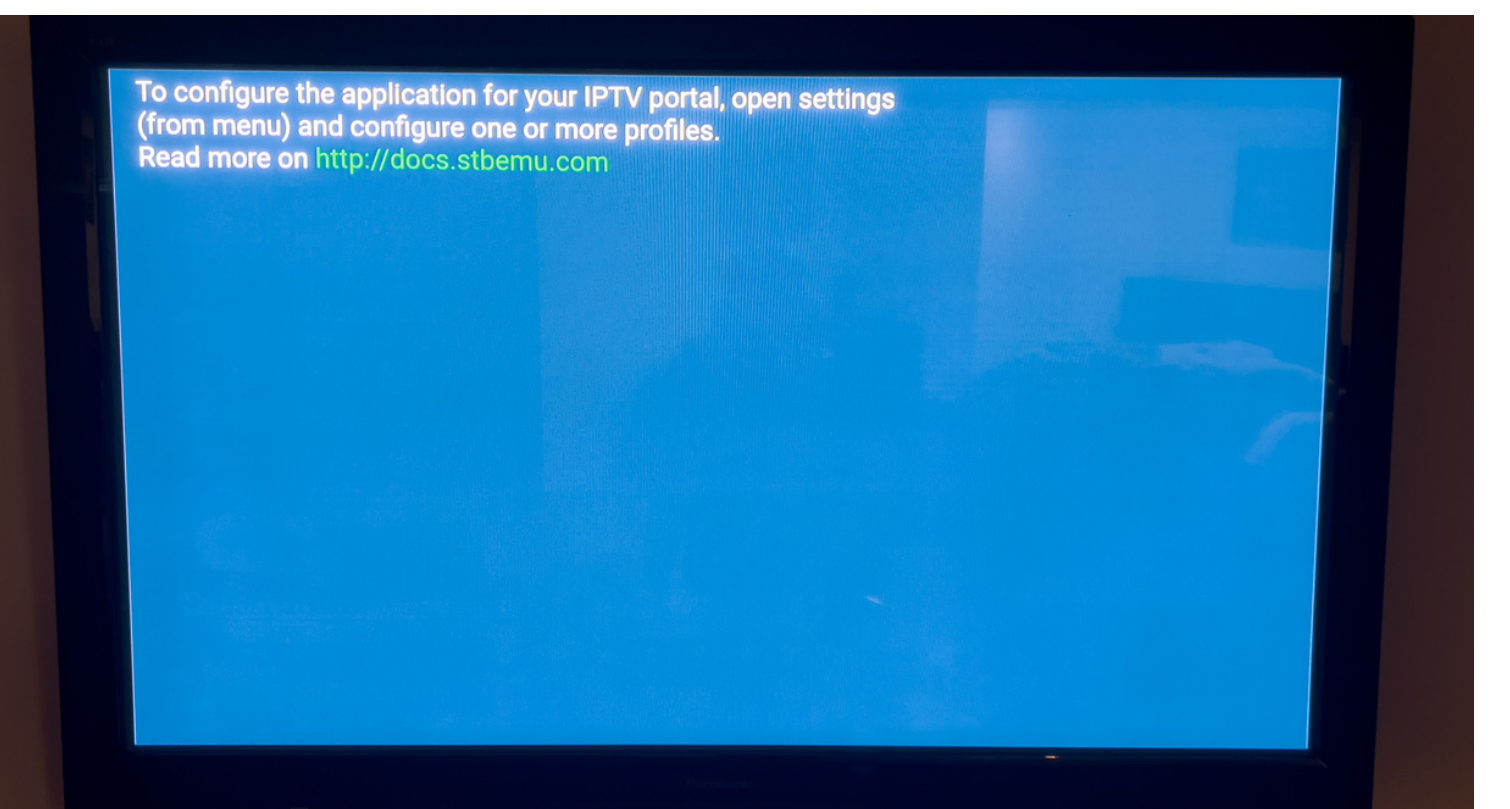

## • Étape 20: Cliquer longtemps sur OK sur votre télécommande et appuyer sur Profile

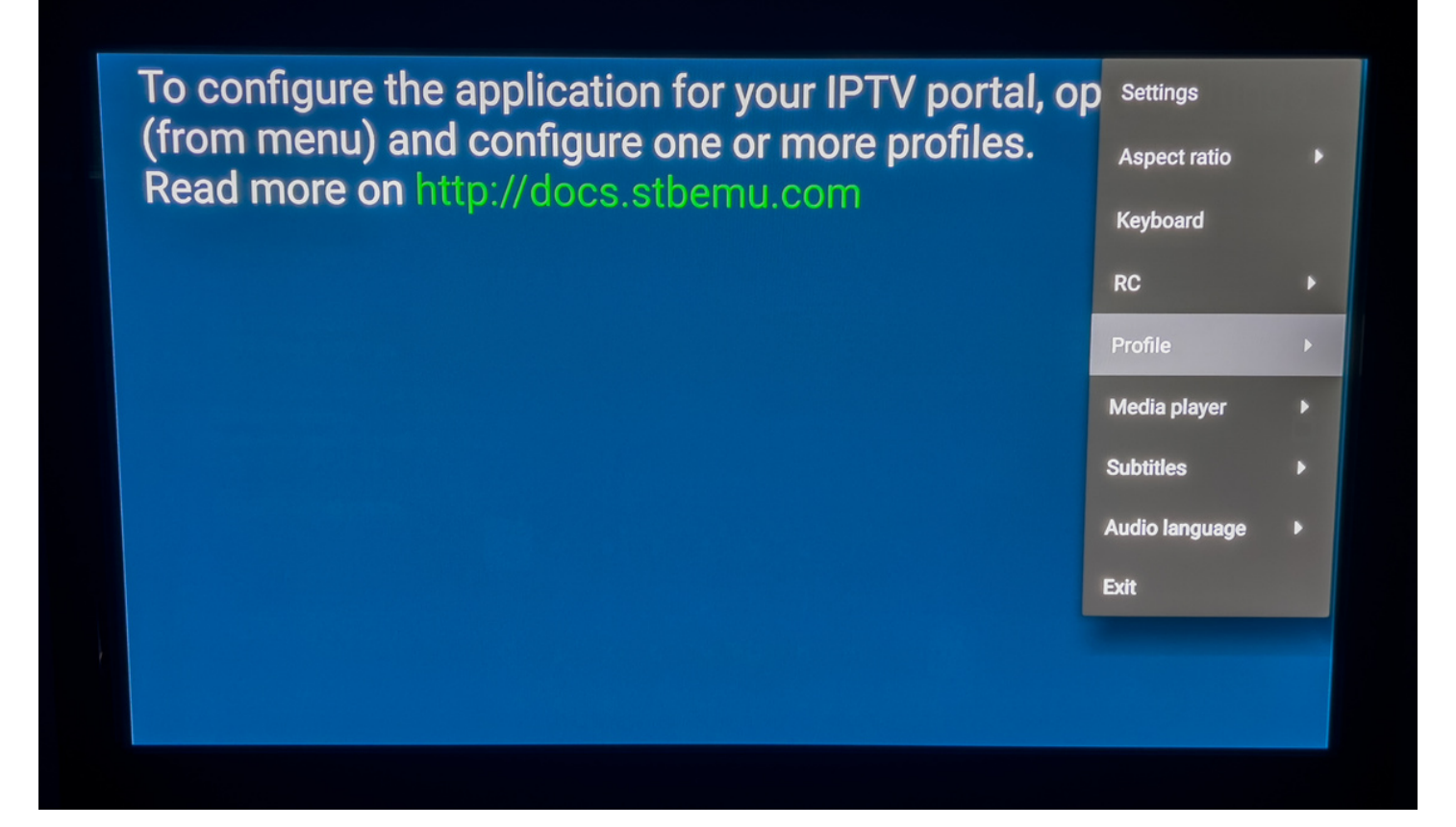

• Étape 21: Cliquer sur le profile IPTV-ACTION Le portail va charger. Bravo vous avez terminé :)

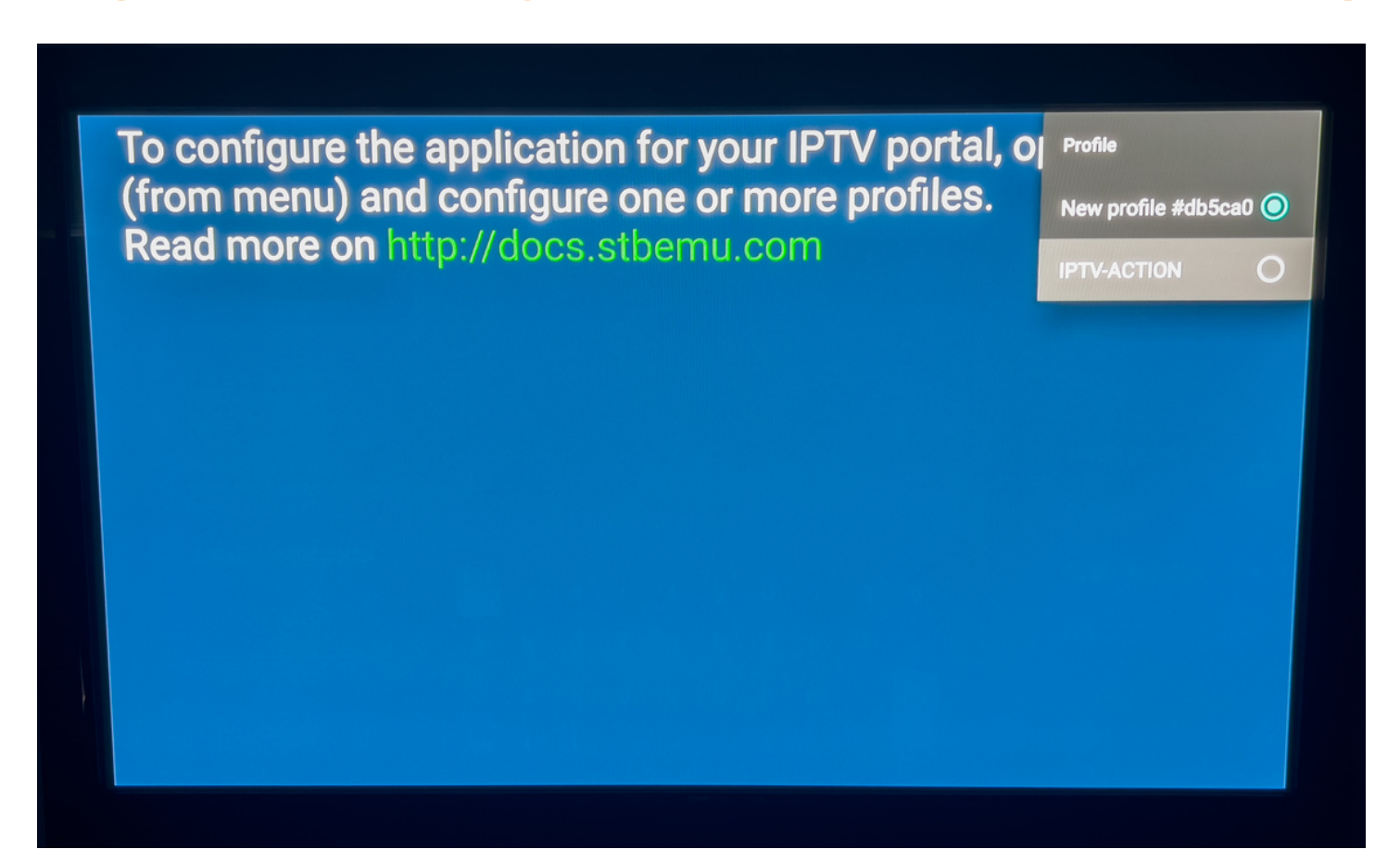